## 個人資料夾連絡人複製到Exchange連絡人

將原有個人資料夾的連絡人複製到 Exchange 的連絡人資料夾,透過 Outlook 的移動複製到資料夾,將連絡人複製至 Exchange 帳戶。

1. 點選左下角【連絡人】圖示。(以Microsoft outlook 2021為例)

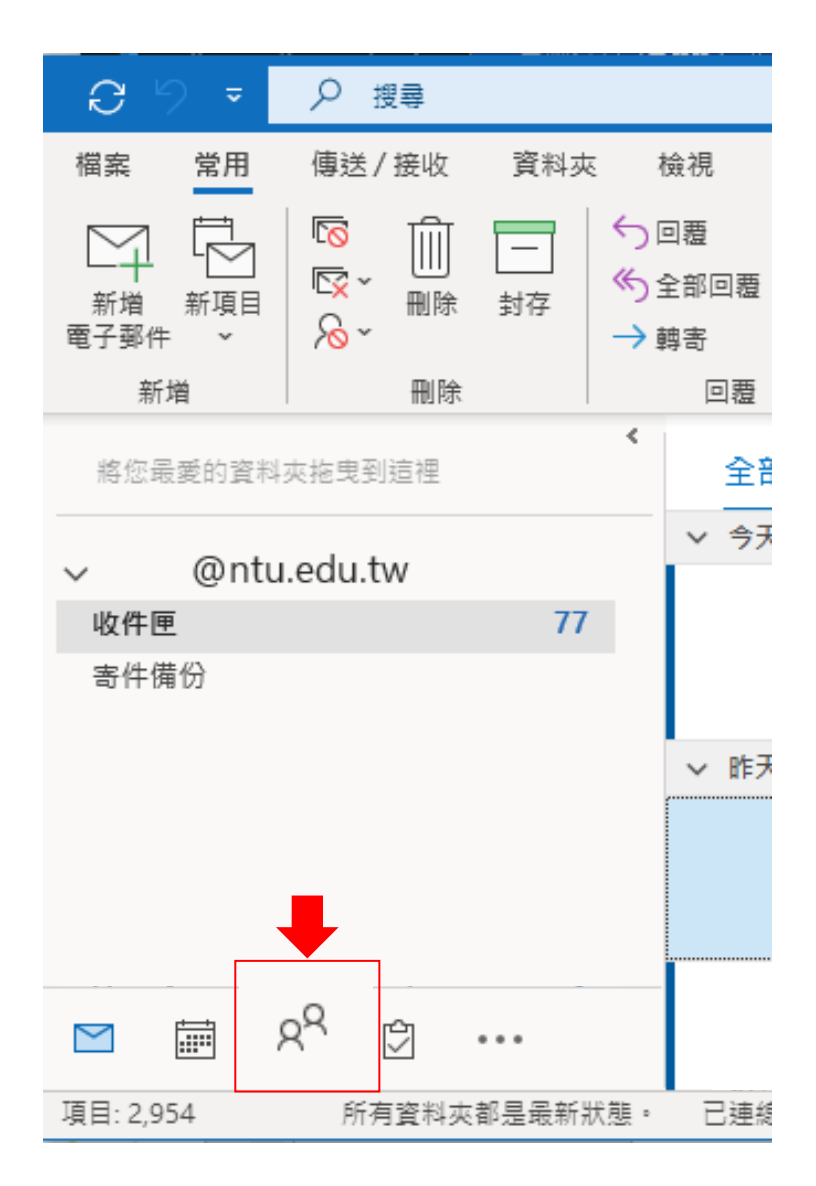

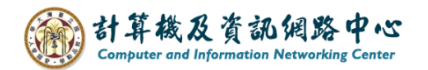

選擇連絡人所在的資料夾。
 對該連絡人點擊【滑鼠右鍵】→選擇【移動】→【複製到資料夾】。

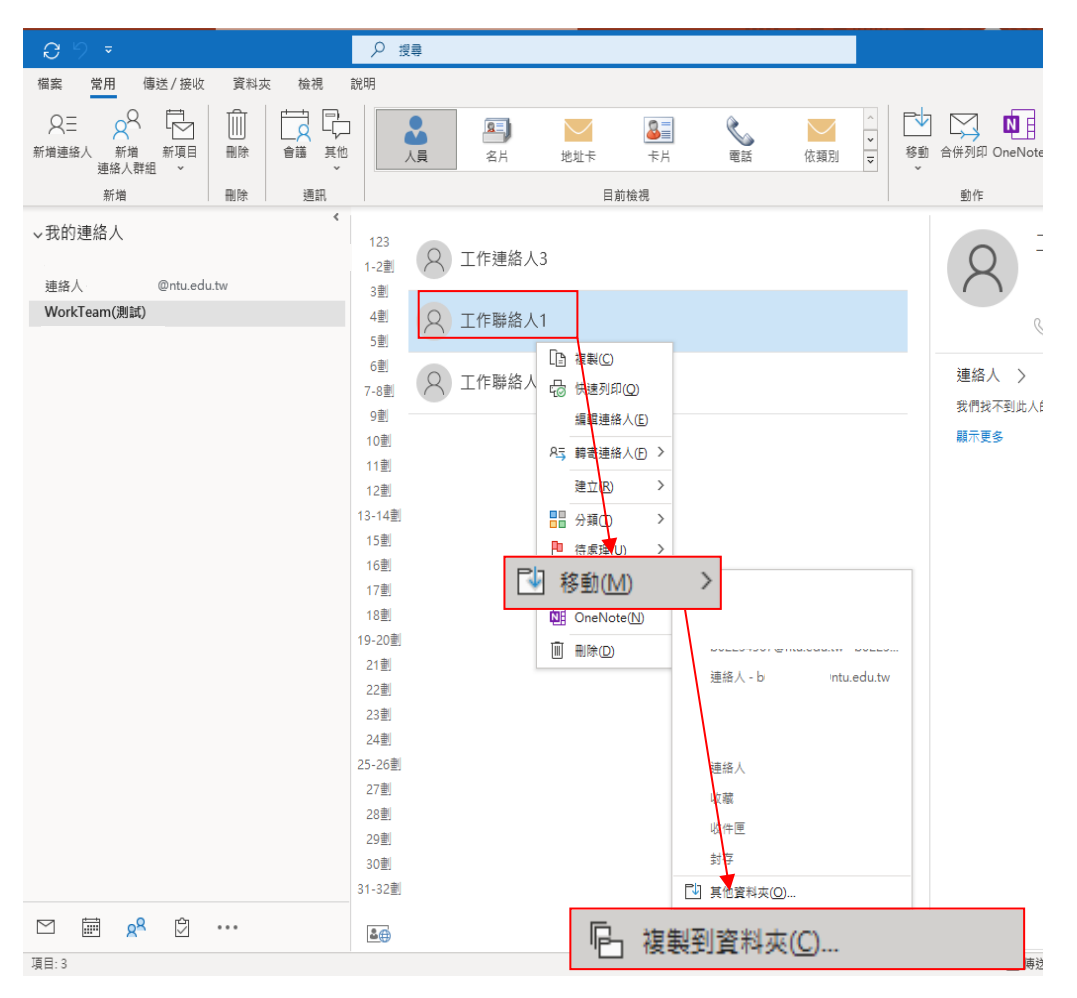

3. 複製選取項目到您指定的信箱的資料夾 , 並按【確定】。

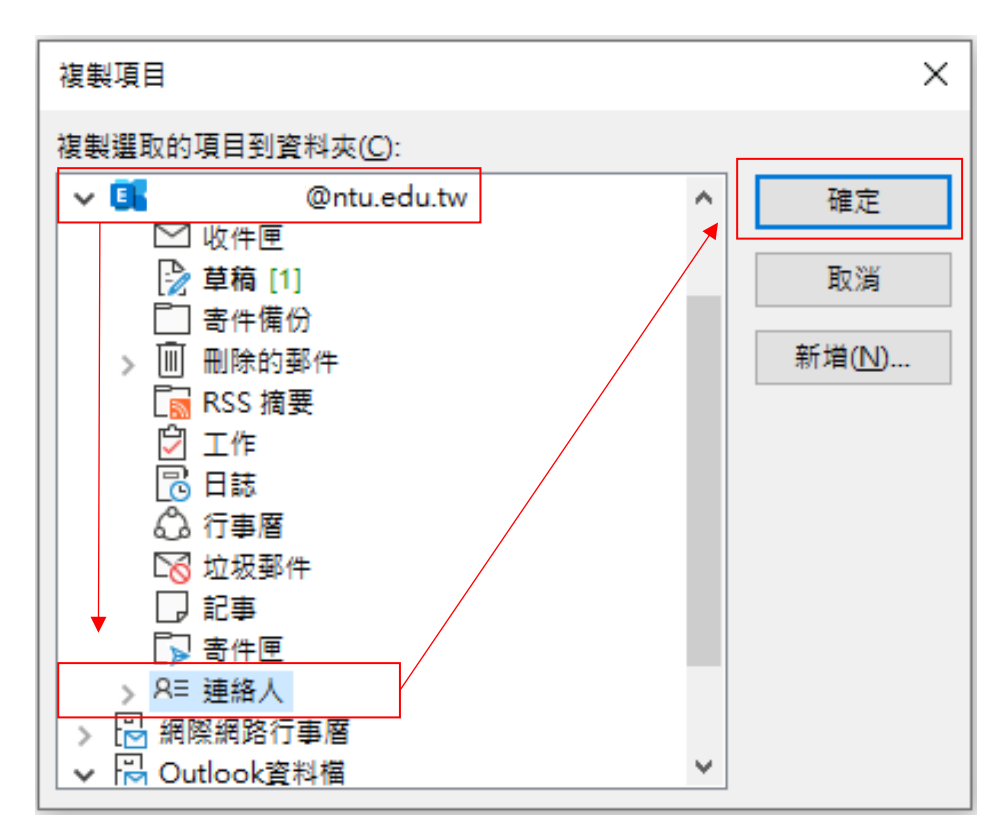

 複製完成後,您的 Exchange 連絡人將新增一筆新的連絡人, 在該連絡人點擊【滑鼠右鍵】→【編輯連絡人】,可變更連絡人資訊。

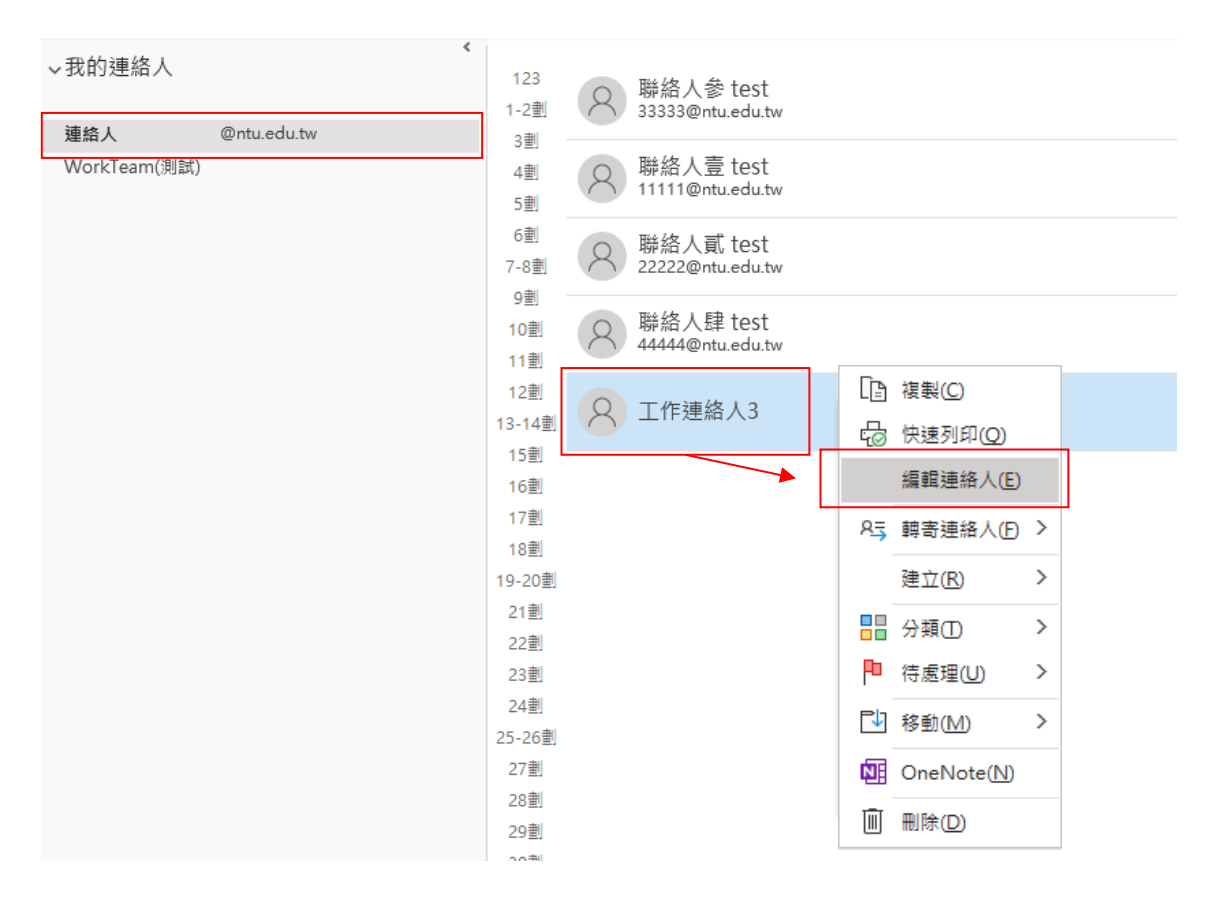

5. 修改完成後,按下左上角【儲存並關閉】即完成。

|                                 | <u> </u>                  | -                 | 工作連絡人3 - 🤅 | 連絡人                                                                                                    |  |
|---------------------------------|---------------------------|-------------------|------------|----------------------------------------------------------------------------------------------------|--|
|                                 | 檔案 連絡人 插入                 | 文字格式 校閱 說明        | ♀ 告訴我您想做什麼 |                                                                                                    |  |
|                                 | 儲存並願閉 刪除<br>如 OneN        | 新増 ~<br>一般<br>のte | 電子郵件 會議 其他 | 日         日         1         1         1         1         1         1         1         1         1         1         1         1         1         1 <th1< th=""> <th1< th=""> <th1< th=""> <th1< th=""></th1<></th1<></th1<></th1<> |  |
| Ц                               | 動作                        | 顧示                | 通訊         | 名稱 選                                                                                                    |  |
| 姓氏(G) /名字(M) 工作連絡人3<br>公司(P)    |                           |                   |            |                                                                                                    |  |
|                                 |                           |                   |            |                                                                                                    |  |
|                                 | 部門(A) /職稱(T)              |                   |            |                                                                                                    |  |
|                                 | 歸檔為(E)                    | 工作連絡人3            |            |                                                                                                    |  |
| 網際網路                            |                           |                   |            |                                                                                                    |  |
|                                 | B Email ▼ user@ntu.edu.tw |                   |            |                                                                                                    |  |
| 顯示為(I) 工作連絡人3 (user@ntu.edu.tw) |                           |                   |            |                                                                                                    |  |
|                                 | 網站(W) /IM 位址(R)           |                   |            |                                                                                                    |  |
|                                 | 電話號碼                      |                   |            |                                                                                                    |  |
|                                 | 商務電話 ▼                    |                   | 住家電話 ▼     |                                                                                                    |  |
|                                 | 商務傳真 ▼                    |                   | 行動電話 ▼     |                                                                                                    |  |